## C 特別支援教育の動画を活用した園内研修

インターネットによる講義配信NISE学びラボ 特別支援教育 e ラーニング ★専用ホームページから利用申請が必要です。(申請方法は|3~|5ページに記載) 動画2本視聴(約40~50分) 個人ワーク10分~ 協議20分~ 講義内容と時間 幼児期における特別支援教育の考え方(32分) 3 幼児期の具体的な関わり方の実際(25分) ③ 幼児期の子どもをもつ保護者とのかかわり(22分) ④ 幼児期の関係機関との連携(20分) ⑤ 幼児期の個別の指導計画の作成と活用(20分) 準備する物:講義資料(NISE学びラボのホームページからダウンロード) 【C】園内研修用のワークシート(県のホームページからダウンロード) 配信講義動画 補足 \*ワークシートにメモをしながら動画を視 ▶動画スタート 聴します。 ○聞き逃しや再度確認したいことがあった場合│ (メモの視点) には、画面のスライドを確認しながら、早戻し ・自園で共通理解を図りたいこと して再生できます。 ・自園でも取り入れたい実践例について ・動画の内容で協議したい話題 等 ▶動画終了 ■ <グループワークまたは全体> ┃それぞれの捉えを話し合い、園における┃ ▶ 共通理解や共通実践を確認しましょう。 また、特別支援教育に係る日頃の疑問や 悩みを出し合い、子ども、保護者への適 切な支援の在り方について一人一人の考Ⅰ えを深めましょう。

【C】特別支援教育の動画を活用した園内研修用ワークシート

<動画視聴のメモ>

自園で共通理解を図りたいこと、自園でも取り入れたい実践例、動画の内容で協議したい 話題等をメモします。

<協議内容メモ>

全員で共通理解したことや共通実践の内容などについて、話し合ったことをメモします。

| 動画視聴メモ | 協議内容メモ |
|--------|--------|
|        |        |
|        |        |
|        |        |
|        |        |
|        |        |
|        |        |
|        |        |
|        |        |
|        |        |
|        |        |
|        |        |
|        |        |
|        |        |
|        |        |
|        |        |
|        |        |
|        |        |
|        |        |
|        |        |
|        |        |
|        |        |
|        |        |
|        |        |
|        |        |
|        |        |
|        |        |
|        |        |
|        |        |

<利用申請の方法>

国立特別支援教育総合研究所ホームページを検索します。 以下、図の をクリックして進めましょう。

(丨枚目)

| NISE National Insti | tute of Special Needs Educ                | ation           | 本文へ▼    | 文字サイズ 大 😐 小 | 、 表示色 (III) 1   | 2 🗁 お問い合わせ |
|---------------------|-------------------------------------------|-----------------|---------|-------------|-----------------|------------|
| ホーム                 | 特総研とは                                     | 研究              | 研修・セミナー | 報告書・資料      | 各障害における<br>関連情報 | English    |
| ここから始めよ<br>特別支援教育   | <ul> <li>う、 発達障害</li> <li>指導・支</li> </ul> | のある子供の<br>援のヒント | 研究者情報   | 特別支援<br>専門研 | 技教育<br>干修       | サイトマップ     |

(2枚目)

| NISE National Institute of Special Needs Education 本文へ▼ 文字サイズ 大 中 小 表示色 翻 1 2 で               | 3お問い合:  |
|-----------------------------------------------------------------------------------------------|---------|
| ホーム         特総研とは         研究         研修・セミナー         報告書・資料         各障害における<br>関連情報         E | English |

(3枚目)

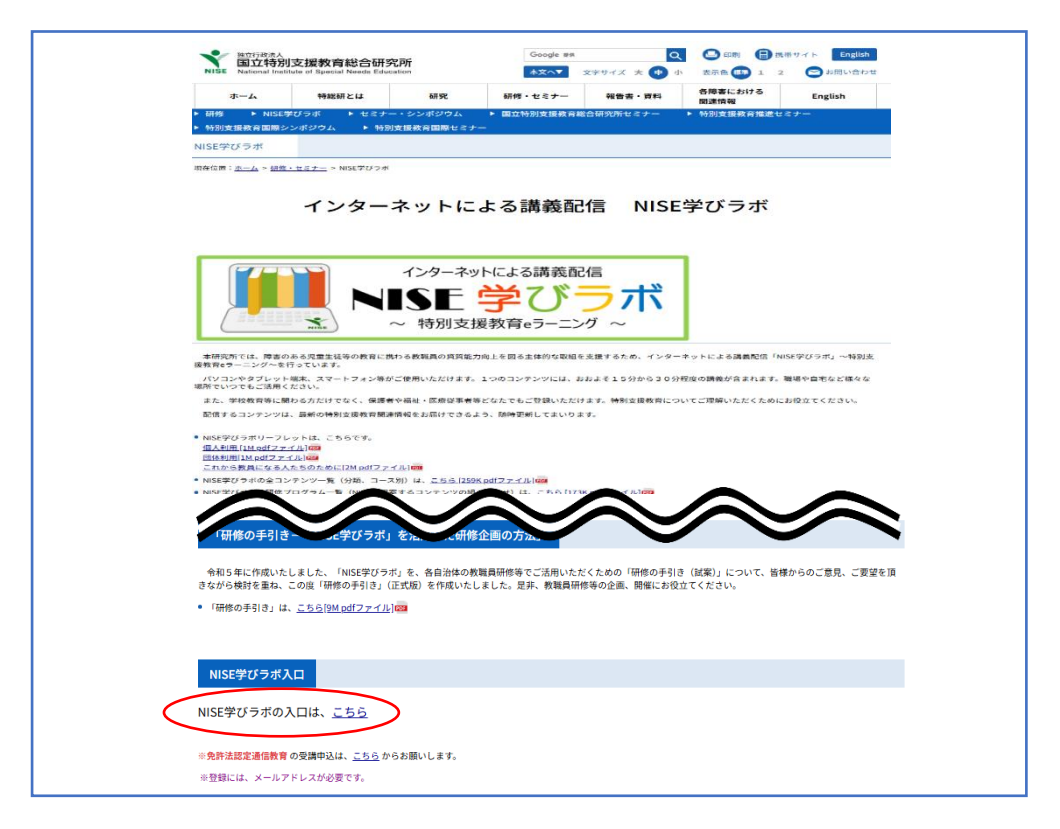

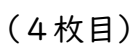

|        | ロクインID<br>フスフード<br>ロクイン<br>単位語度<br>「注意用意<br>パスフードをあるれのが<br>は調査せ発う<br>NISE等ビラ示相当<br>a-manabilabo@nise.go.jp |
|--------|----------------------------------------------------------------------------------------------------|
| トップに置き |                                                                                                    |

## (5枚目)

| ** TWIT TELE ##W2E LTB ##V1##U1#U1#U1#U1#U1#U1#V2#V2#V2#V2#V2#V2#V2#V2#V2#V2#V2#V2#V2#                                                                                                    |
|----------------------------------------------------------------------------------------------------|
|                                                                                                    |
| (定義)<br>第1名                                                                                                    |
| 「インターネットによる理想発達」の1985年20日本の特別支援者を発展すニング」(以下、1985年20日本という。)とは、<br>「クロシターネットによる理想発達」が1985年20日本の特別に、「ロースを用いていう」)が、各部連邦集集において運 着のある地理主張等の数 育に勝わる<br>教員の賃貸 二と図る取組を支援するために実施する議員コンテンツの配置サービスをいいます。 |
| (ユーザー登録)                                                                                                    |
| 第2条                                                                                                    |
| NISE学びラボを装置したい場合は、事前に利用年期の子校を行うものとします。利用は無料です。                                                                                                    |
| (ユーザーID殻の/スワード)                                                                                                    |
| 第3条                                                                                                    |
| とかいのまうに、からいため、ためいしんや、ことしんやい、じゅう、かめ、いき、ようないし。<br>当研究(所は、中心)(国体中集、個人中興を受理した者(以下「優拝者)という。)に対して、ログインID及びバスワードを発行します。                                                                             |
| □ 05300 C VCCb.<br>利用規約を確認しました                                                                                                    |
| 利用規約を確認し、 🗸 を入れる。                                                                                                    |
| (1995)(5)<br>動作確認                                                                                                    |
|                                                                                                    |
|                                                                                                    |
|                                                                                                    |
| 5300<br>日夜日 オハン 同僚オス                                                                                                    |

| 2,631.6499<br>利用申請                         |                                                     |            |
|--------------------------------------------|-----------------------------------------------------|------------|
| ельноэлен<br>個人申込                          | だんたいもうしこか<br>団体申込                                   |            |
|                                            | •••                                                 |            |
|                                            |                                                     |            |
| 被軍調査設治システムを、耐人で統計する場合はこちらからの単<br>し込みとなります。 | 鉄籠緑電影会システムを利用する簡単の管筆的として使用する<br>場合はこちらからの単し込みとなります。 |            |
| <u>224</u>                                 |                                                     |            |
| 24                                         | 個人か                                                 | 団体申込か選択する。 |
|                                            |                                                     |            |

| L∉ र<<br>मिर्मिस                      | ~~                                    | 3                   |
|---------------------------------------|---------------------------------------|---------------------|
| 氏名 *                                  |                                       |                     |
| 生年月日・                                 | yyyy/mm/dd 🖭                          |                     |
| メールアドレス・                              |                                       | ]                   |
| メールアドレス(確認)                           |                                       | ]                   |
| 11月2日)2月2日<br>してまたい<br>西洋(11月1日)      | · · · · · · · · · · · · · · · · · · · |                     |
| 日月1日<br>やくによく<br>役職                   | · · · · · · · · · · · · · · · · · · · | 7                   |
| 1 <kc< th=""><th></th><th></th></kc<> |                                       |                     |
| ec<br>戻る                              |                                       | # <cl<br>種語</cl<br> |
|                                       | ログイン画面に戻る                             |                     |

<その後の作業>

「NISE 学びラボ」申請確定のお願いというメールが、利用申請の際に登録した メールアドレスに届き、メール内に示されたリンクから申請の確定を行う。

「NISE 学びラボ」利用申請承認のお知らせというメールが、利用申請の際に登録 したメールアドレスに届き、割当られたユーザーID で URL から、ログイン操作 の確認を行う。

※初期パスワードは申請時のメールアドレスが設定されているため、<u>初回ログイン時に</u> パスワードの変更を行う。

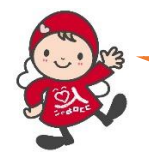

これで利用申請完了!早速、研修コンテンツをのぞいてみよう!

<実際の利用方法>

- PI3の利用申請の(3枚目)までは同じ処理をします。
  - (4枚目)

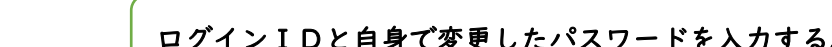

| インターネットによる講義配信         NISE         ジラボ         ~ 特別支援教育eラーニング ~ | ロタインロ<br>フース・<br>マインロ<br>レース・<br>ビロン<br>データー<br>が一般である<br>パース・<br>に読むを見ていた。<br>に読むを見ていた。<br>に読むを見ていた。<br>に読むを見ていた。<br>に読むを見ていた。<br>に読むを見ていた。 |
|------------------------------------------------------------------|----------------------------------------------------------------------------------------------------|
| LyJEES                                                           |                                                                                                    |

(5枚目)

| <b>I</b> | ISE<br>びラボ <sup>本文ヘー</sup> | <del>文字サイズ</del><br>か 中 大 | 表示色<br>ali 2    | ありがな<br>OFF ON |  |
|----------|----------------------------|---------------------------|-----------------|----------------|--|
|          | A-#                        | 🔯 ユーザー設定                  | <b>℃</b> ¤⁄     | アウト            |  |
| ホーム      |                            |                           |                 |                |  |
| Ć        | •                          |                           | <b>.</b>        |                |  |
|          | お知らせ                       |                           | ↓↓↓↓<br>研修プログラム |                |  |
|          |                            |                           |                 |                |  |
|          |                            |                           | -               |                |  |
|          | ۲                          |                           |                 |                |  |
|          | コンテンツ一覧                    |                           | 受講状況            |                |  |
|          | $\sim$                     |                           |                 |                |  |
|          |                            | トップに戻る                    |                 |                |  |

(6枚目)

| MISE<br>学びラボ 林本へ       | 文字サイズ           小中大 | 表示色 ふりか<br>副 1 2 OFF |
|------------------------|---------------------|----------------------|
| <b>合</b> ホーム           | ☆ ユーザー設定            |                      |
| じゅこういちらん<br>受講一覧       |                     |                      |
| があった。<br>分類を選択してください。  |                     |                      |
| 【NISE学びラボ】特別支援教育全般     | >                   |                      |
| [NISE学びラボ] 障害種別の専門性    |                     |                      |
| [NISE学びラボ】 通常の学校における学び | びの困難さに応じた指導         |                      |
| [NISE学びラボ】英語板コンテンツ     |                     |                      |
| ホームに驚る                 |                     |                      |
|                        |                     |                      |
|                        | トップに戻る              |                      |

(7枚目)

| NISE                    | 文字サイズ    | 表示色 ふりがな |  |
|-------------------------|----------|----------|--|
| 🏄 学びラボ 🔤                | ▲ 中 大    | 2 OFF ON |  |
| <b>合</b> 市一ム            | ◎ ユーザー設定 |          |  |
| じゅこういちらん<br><b>受講一覧</b> |          |          |  |
| 🎁 分類   【NISE学びラボ】特別支援   | 教育全般     |          |  |
| コースを選択してください。           |          |          |  |
| - インクルーシブ教育システム関連       |          |          |  |
| - 各学びの場における教育           |          |          |  |
| 幼児期における特別支援教育           | >        |          |  |
| 高等学校段階における特別支援教育        |          |          |  |
| 2 役割と連携                 |          |          |  |
|                         |          |          |  |
| - 各座書に関連する諸検査           |          |          |  |
| るかないなんだ。<br>分類選択に戻る     |          |          |  |
|                         | トップに戻る   |          |  |

## (8枚目)

| MISE<br>学びラボ <sup>本文へー</sup>                                                             | 文字サイズ<br>小 中 大 | 表示色<br>標準 1 2 | ふりがな<br>OFF ON |                         |
|------------------------------------------------------------------------------------------|----------------|---------------|----------------|-------------------------|
| 🔺 ホーム                                                                                    | な ユーザー設定       | С<br>С        | ログアウト          |                         |
| <sup>じゅこういちらん</sup><br>受講一覧                                                              |                | ,             |                |                         |
| ☆ ひろん   【NISE学びラボ】特別支援教育     □ コース   幼児期における特別支援教育     □ エース   幼児期における特別支援教育     □ Δ.5.< | 有全般            |               | _              | ר                       |
| コンテンツを選択してください。                                                                          |                |               |                |                         |
| 如児期の具体的な関わり方の実際                                                                          |                |               |                | 2<br>2                  |
| 幼児期の関係機関との連携                                                                             |                |               |                | <b>-</b> ( <sup>m</sup> |
| 幼児期の子どもをもつ保護者とのかかわり                                                                      |                |               |                | Ġ                       |
| 幼児期の個別の指導計画の作成と活用                                                                        |                |               |                | 選                       |
| コース選択に戻る                                                                                 |                |               |                | 択                       |
| ぷペðutd\た< もど<br><u>分類選択に戻る</u>                                                           |                |               | _              |                         |
|                                                                                          | <u>トップに戻る</u>  |               |                |                         |
|                                                                                          |                |               |                |                         |